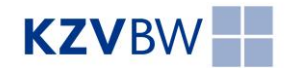

## Anleitung für iPhone und iPad Benutzer

## Kalenderabonnement einrichten

Wenn Sie die folgenden Schritte ausführen, werden die Termine der KZV BW in Ihrem iPhone oder iPad Kalender übertragen und zukünftig automatisch aktualisiert.

| Schritt 1:                                                                                                    | Schritt 2:                                                                                                    | Schritt 3:                                                                                                    |
|----------------------------------------------------------------------------------------------------|----------------------------------------------------------------------------------------------------|----------------------------------------------------------------------------------------------------|
| Öffnen Sie die<br>"Einstellungen",<br>dann "Accounts &<br>Passwörter".                                                                                                    | Wählen Sie "Account<br>hinzufügen".                                                                                                    | Wählen Sie "Andere".                                                                                                    |
| IMEDIONmobile 12:07 \$ 62 %   Einstellungen   Image: Allgemein   Anzeige & Helligkeit   Anzeige & Helligkeit   Image: Allgemein   Image: Anzeige & Helligkeit   Image: Anzeige & Helligkeit   Imag | Id MEDIONmobile 12:07 \$ 62 %     Cinstellungen Accounts & Passwörter     App- & Website-Passwörter     Accounts     Icloud   icloud Drive, Health, Fotos, Speicher & Backup   icloud Drive, Health, Fotos, Speicher & Backup   Mail, Kontakte, Kalender, Erinnerungen, Notizen   Account hinzufügen     Datenabgleich | Id MEDIONmobile 12:07 * 62 % Image Accounts Account hinzufügen Icloud Icloud <p< th=""></p<> |
| Schritt 4:                                                                                                    | Schritt 5:                                                                                                    | Schritt 6:                                                                                                    |
| Wählen Sie "Kalenderabo<br>hinzufügen".                                                                                                    | Tragen Sie bei Server ein:<br>" <b>https://bit.ly/ical-2023"</b><br>Klicken Sie anschließend auf<br>"Weiter".                                                                                                    | Geben Sie eine Beschreibung<br>an, z.B. "KZV BW Termine".<br>Speichern Sie Ihre Einstellung<br>mit "Sichern".                                                                                                    |
| III MEDIONmobile      12:07      \$ 62 % ■                                                                                                    | ull MEDIONmobile 중 12:07                                                                                                    | ••••• Telekom.de 🗢 14:17 🕴 🔳 )                                                                                                    |
| MAIL         Mail-Account hinzufügen       >         KONTAKTE                                                                                                    | Server bit.ly/ical-2023                                                                                                    | Aborechen       Abonnement       Sichern         Server       bit.ly/ical-2023         Beschreibung       KZV BW Termine         Benutzername Optional         Kennwort       Optional         SSL verwenden       O         Erinnerung löschen       O         Q       W       E       R       T       U       I       O       P         A       S       D       F       G       H       J       K       L                                                                                                    |